# คู่มือการโอนหลักทรัพย์ผ่านระบบ TRINITY MEMBER

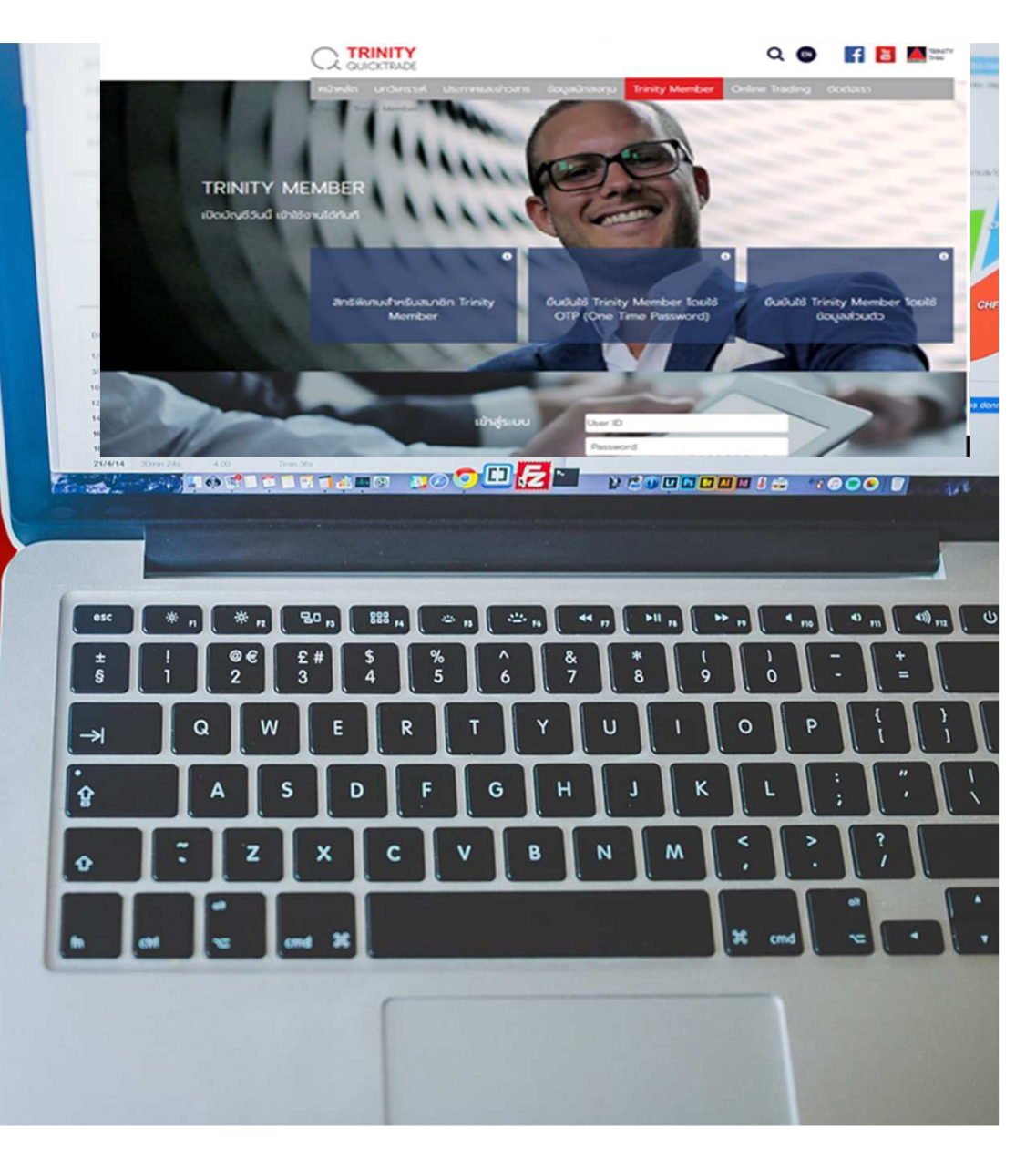

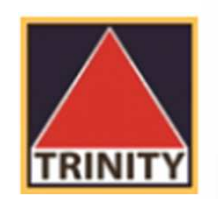

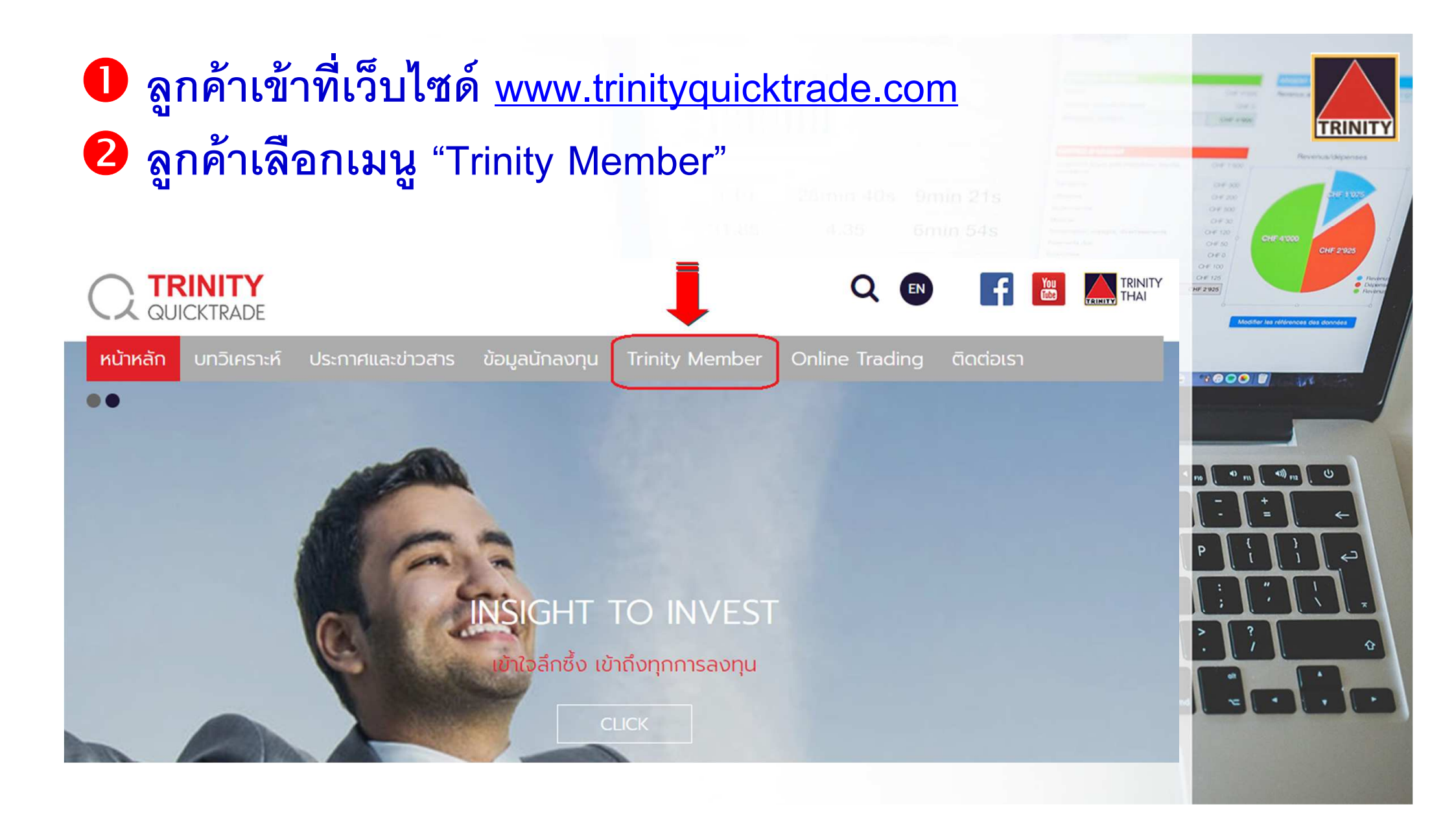

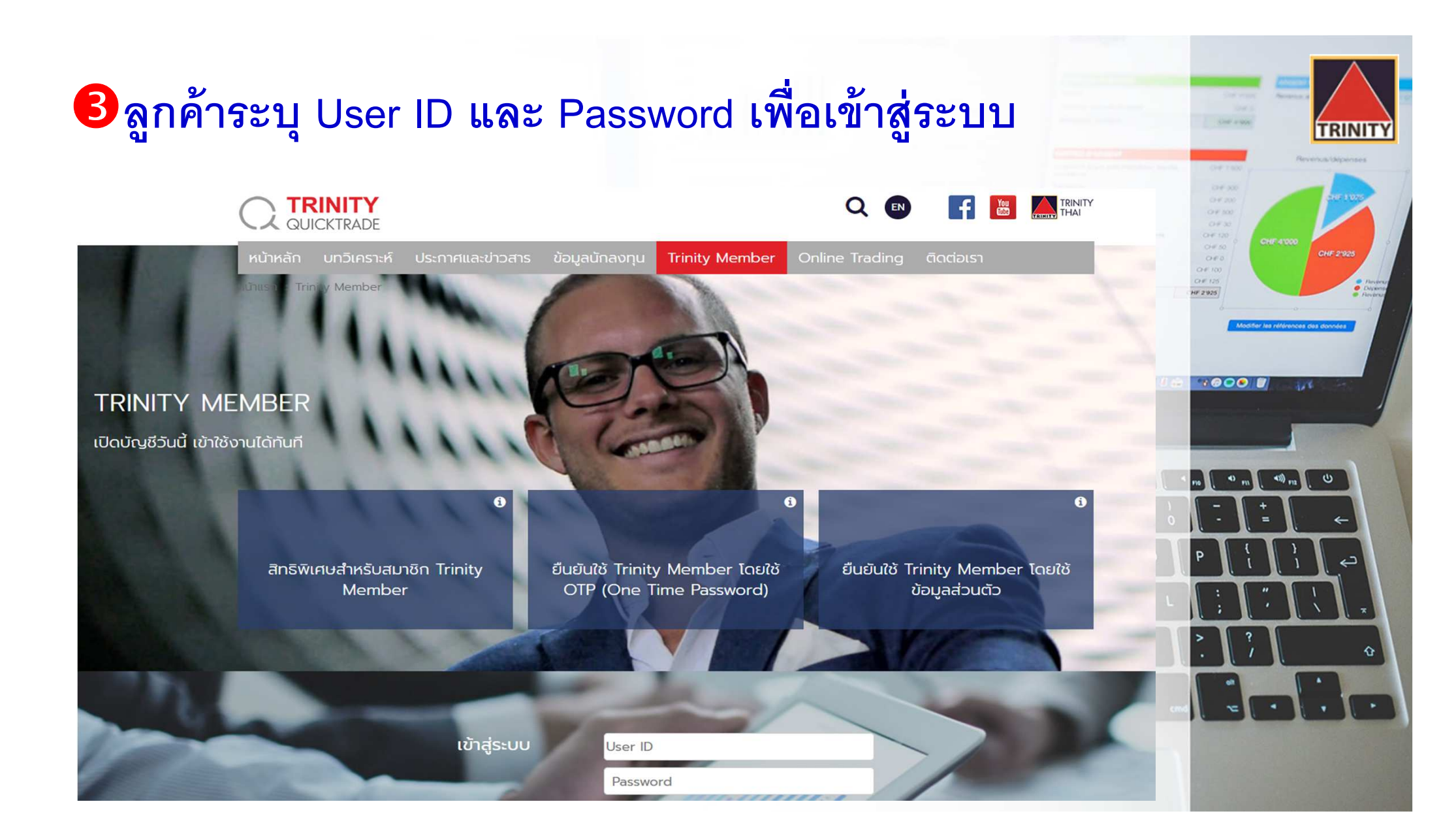

### 4 เลือกเมนู "โอนหลักทรัพย์ภายใต้บัญชี" ที่อยู่ทางด้านซ้ายมือ

|                                  |                                                                                                    | 0 4 300<br>0 4 300                   |
|----------------------------------|----------------------------------------------------------------------------------------------------|--------------------------------------|
| 🎴 ชื่อลูกค้า                     | 📧 โอนหลักทรัพย์ภายใต้บัญชีลูกค้า                                                                                                    | 0F30<br>0F30<br>0F50<br>0F50<br>0F50 |
| ┛ ข้อมูลส่วนบุคคล <              | Effective Date: 2018-08-07                                                                                                    | 0450 CHE 2925                        |
| Ο ข้อมูลส่วนบุคคล                | From Account : To Account :                                                                                                    | HF 2925                              |
| 🔾 เปลี่ยนแปลงข้อมูลส่วนตัว       | Select Account   Select Account                                                                                                    | Modifier les références des données  |
| 🔘 เปลี่ยนรหัสผ่าน Member         |                                                                                                    |                                      |
| 🕒 Portfolio                      | Symbol Available Quantity                                                                                                    | 2000 B                               |
| SMART WEALTH                     |                                                                                                    |                                      |
| 🗐 รายการบัญชี 🛛 🗸                | <ul> <li>จำนวนหลักทรัพย์ในช่อง Total คือ จำนวนหลักทรัพย์ทั้งหมด ณ สิ้นวันทำการก่อนหน้า (วันที่ T-1) ไม่รวมรายการซื้อขายระหว่างวันทำการปัจจุบัน (วันที่ T)</li> </ul>                                                             |                                      |
| 🔘 รายการคำสั่งซื้อขาย            | <ul> <li>จำนวนหลักทรัพย์ในช่อง Available คือ จำนวนหลักทรัพย์ที่สามารถทำรายการโอนย้ายได้</li> <li>จำนวนหลักทรัพย์ในช่อง Quantity คือ จำนวนหลัดทรัพย์ที่ต้องการโอนย้าย โดยสามารถโอนได้ทั้งจำนวนหรือบ้อยกว่า ได้เท่านั้น</li> </ul> |                                      |
| 🔘 รายการยืนยันคำสั่งซื้อขาย      | <ul> <li>เวลาทำการตั้งแต่ 9.00 - 17.30 น. นอกเวลาทำการจะเป็นรายการของวันถัดไป (วันที่ T+1)</li> </ul>                                                                                                    | no o m (40) m (U)                    |
| 🔾 ผลตอบแทนการลงทุน               | <ul> <li>หากต้องการยกเลิกรายการ กรุณาติดต่อฝ่ายปฏิบัติการหลักทรัพย์ ที่เบอร์ 02-343-9632, 9637, 9640</li> </ul>                                                                                                    |                                      |
| O E-statement                    |                                                                                                    |                                      |
| 🗐 จัดการบัญชี 🛛 🔇 🖌              | Show 10 • entries Search:                                                                                                    |                                      |
| 🔾 ฝากหลักประกัน                  | Effective                                                                                                    |                                      |
| 🔘 ถอนหลักประกัน                  | Date FromAccount ToAccount Symbol Transfer Oty Confirm Oty Status                                                                                                    | ; ' \ *                              |
| 🔾 โอนหลักทรัพย์ภายใต้บัญชี       |                                                                                                    | > ?                                  |
| 🔾 ข้อมูลการทำรายการ              |                                                                                                    | . / 0                                |
| 🖪 เครื่องมือ <                   |                                                                                                    |                                      |
| 🔘 ดูราคาเรียลไทม์                |                                                                                                    |                                      |
| O Aspen Browser                  |                                                                                                    |                                      |
| SmartConnect                     | Showing 1 to 4 of 4 entries Previous 1 Next                                                                                                    |                                      |
| ผ_<br>ผ<br>ผ<br>ผ<br>ผ<br>ผ<br>ผ |                                                                                                    |                                      |

## 5ขั้นตอนการสร้างรายการ

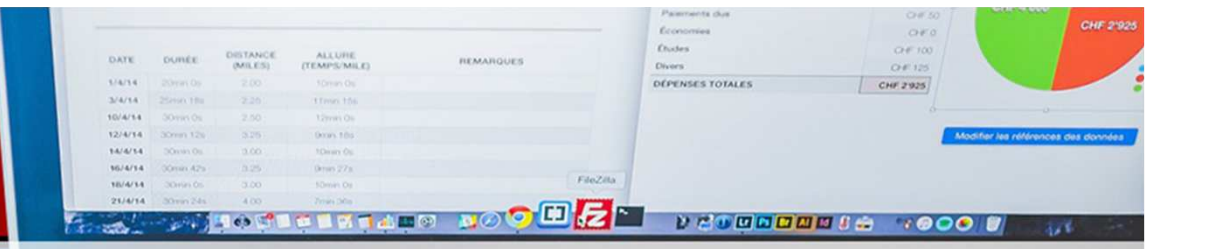

<< ระบบจะแสดงเลขที่บัญชีและชื่อของลูกค้า พร้อมรายละเอียดของหลักทรัพย์ในบัญชีลูกค้า >>

- เลือกประเภทบัญชีที่ต้องการโอน
- 2. เลือกประเภทบัญชีที่ต้องการรับโอน
- เลือกหลักทรัพย์ที่ต้องการโอน
- 4. ระบุจำนวนหลักทรัพย์ที่ต้องการโอนโดยไม่เกิน Available
- กดปุ่ม "ต่อไป" เพื่อทำรายการ
- 6. ระบบจะแสดงรายละเอียดการโอนหลักทรัพย์ ให้ลูกค้ากดปุ่ม "Ok" เพื่อยืนยันการทำรายการ
- 7. ลูกค้าสามารถตรวจสอบสถานะของรายการได้โดยคลิกที่ "โอนหลักทรัพย์ภายใต้บัญชี"
- 8. เมื่อรายการโอนหลักทรัพย์เสร็จสมบูรณ์จะมี E-Mail แจ้งกลับมายังลูกค้า
- 9. ลูกค้าจะได้รับเอกสารใบส่งมอบหลักทรัพย์เพื่อเป็นหลักฐานในวันทำการถัดไป

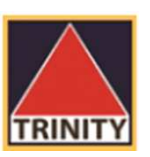

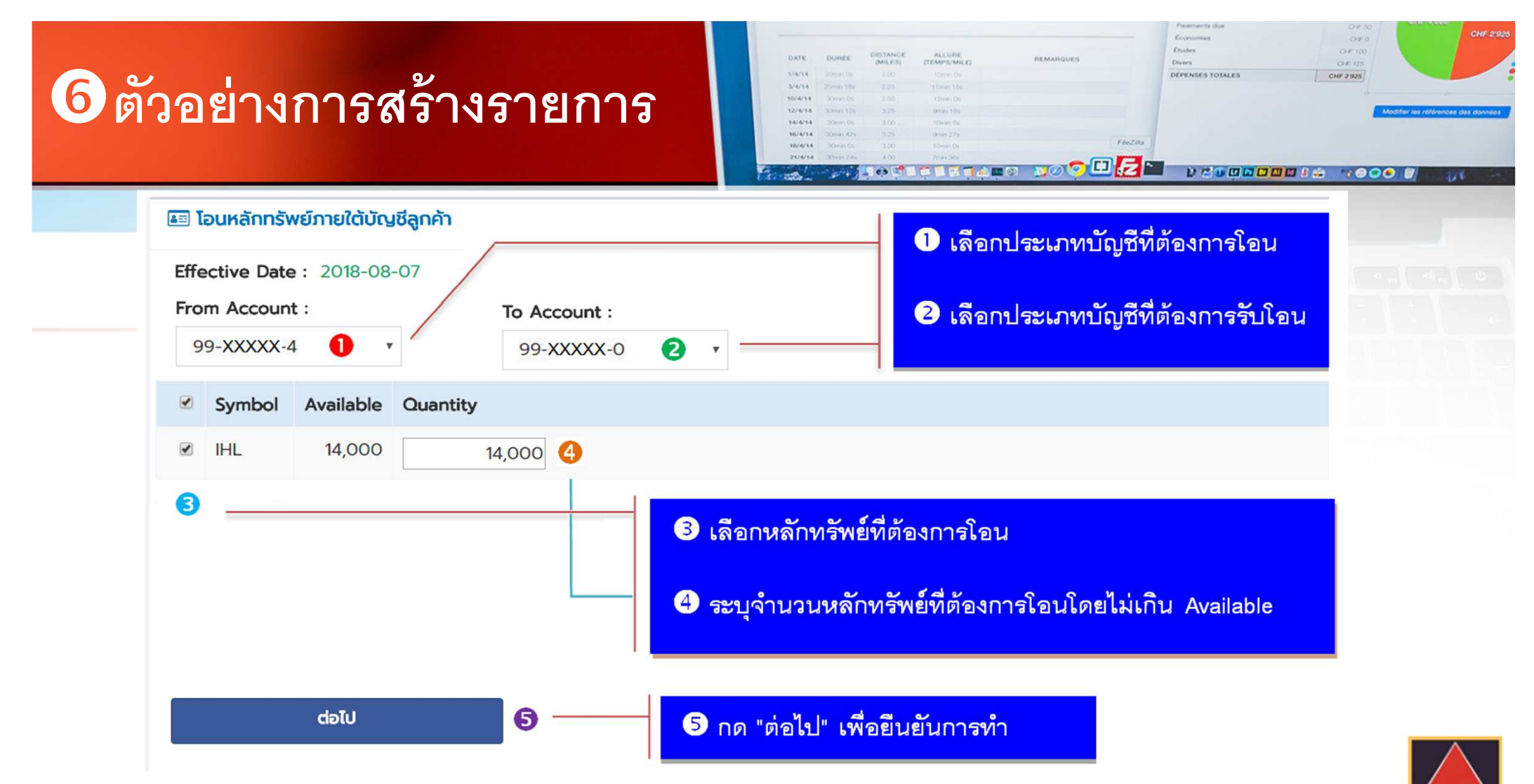

**FRINI** 

- จำนวนหลักทรัพย์ในช่อง Available คือ จำนวนหลักทรัพย์ที่สามารถทำรายการโอนย้ายได้
- จำนวนหลักทรัพย์ในช่อง Quantity คือ จำนวนหลักทรัพย์ที่ต้องการโอนย้าย โดยสามารถโอนได้ทั้งจำนวนหรือน้อยกว่า ได้เท่านั้น

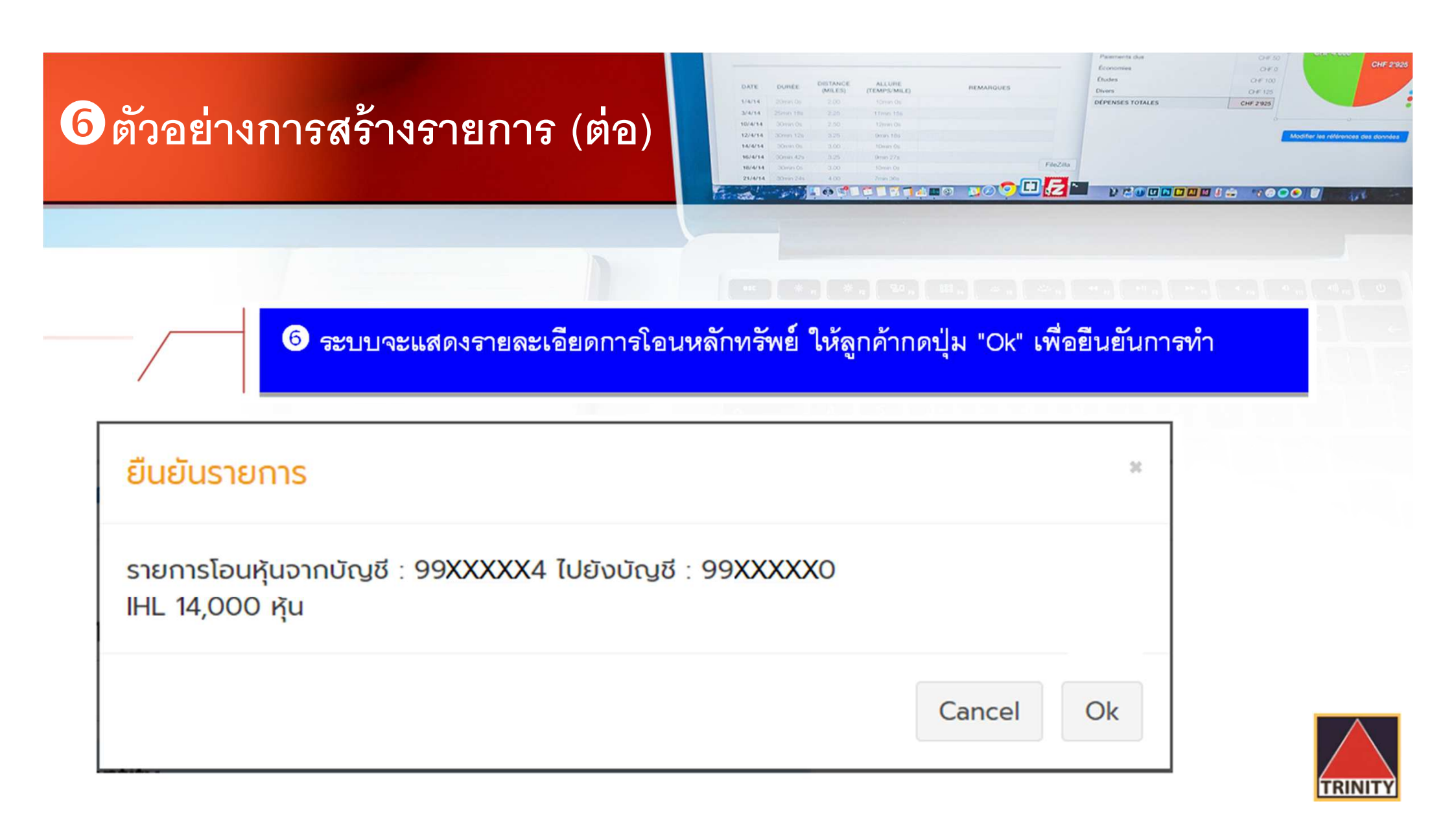

### 6 ตัวอย่างการสร้างรายการ (ต่อ)

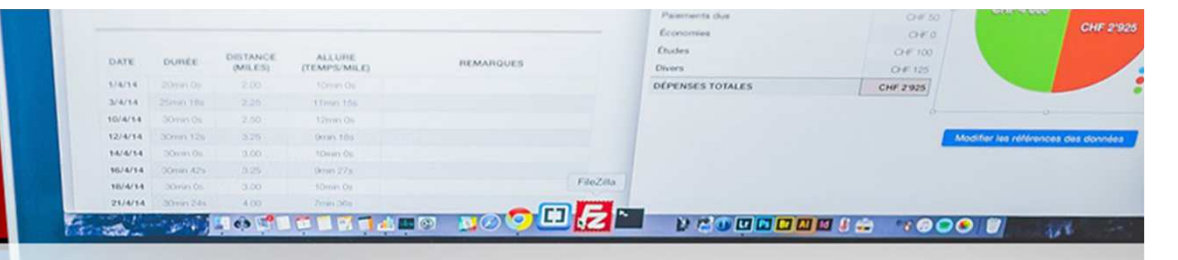

#### 🕖 ลูกค้าสามารถตรวจสอบสถานะของรายการได้โดยคลิกที่ "โอนหลักทรัพย์ภายใต้บัญชี"

| 📧 โอนหลักทรัพย์ภายใต้บัญชีลูกค้า                                   | Show 10 rentries  |              |            |        |              | Search:     |               |  |
|--------------------------------------------------------------------|-------------------|--------------|------------|--------|--------------|-------------|---------------|--|
| รายการเข้าสู่ระบบเรียบร้อย                                         | Effective<br>Date | FromAccount  | ToAccount  | Symbol | Transfer Qty | Confirm Qty | Status        |  |
| ท่านสามารถดูสถานะการทำรายการได้ที่ <u>โอนหลักทรัพย์ภายใต้บัญชี</u> | 2018-07-19        | 99-XXXXX-0   | 99-XXXX-4  | IHL    | 14,000       | 0           | Complete      |  |
|                                                                    | 2014-01-21        | 99-XXXXX-4   | 99-XXXXX-1 | TNITY  | 100          | 0           | On Processing |  |
|                                                                    | 2014-01-21        | 99-XXXXX-4   | 99-XXXXX-1 | TNITY  | 400          | 0           | Reject        |  |
|                                                                    | Showing 1 to 6    | of 6 entries |            |        |              | Pre         | vious 1 Next  |  |

- สถานะ On Processing หมายถึง ทางบริษัทฯ กำลังตรวจสอบรายการ
- สถานะ Complete หมายถึง ทางบริษัทฯ ยืนยันการทำรายการเรียบร้อยแล้ว
- สถานะ Reject หมายถึง ทางบริษัทฯ ยกเลิกการทำรายการ โดยจะมีเหตุผลแจ้งให้ลูกค้าทราบทาง E-Mail

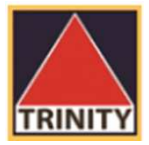

### 6 ตัวอย่างการสร้างรายการ (ต่อ)

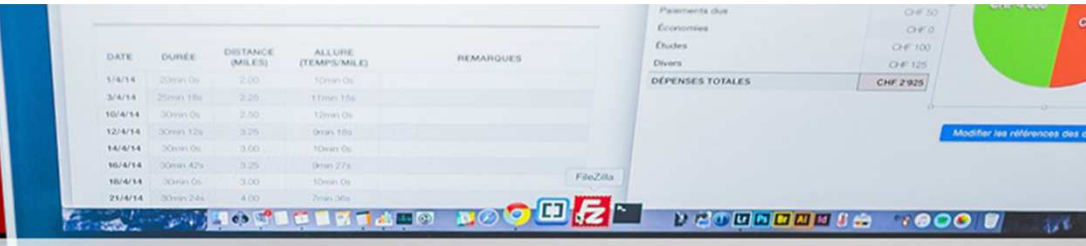

8 เมื่อรายการโอน หลักทรัพย์เสร็จสมบูรณ์ จะมี E-Mail แจ้งกลับ มายังลูกค้า

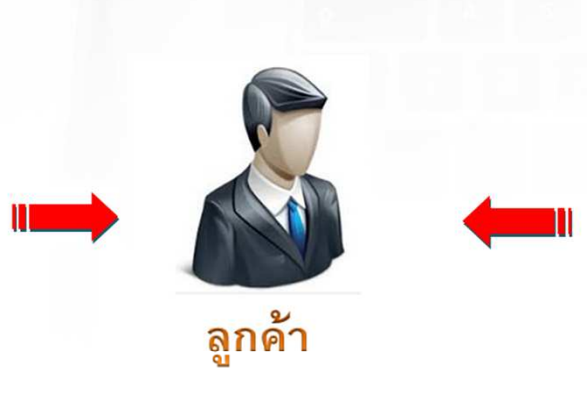

๑ ลูกค้าจะได้รับเอกสาร ใบส่งมอบหลักทรัพย์เพื่อ เป็นหลักฐานในวันทำการ ถัดไป

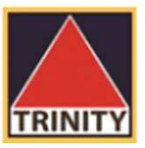

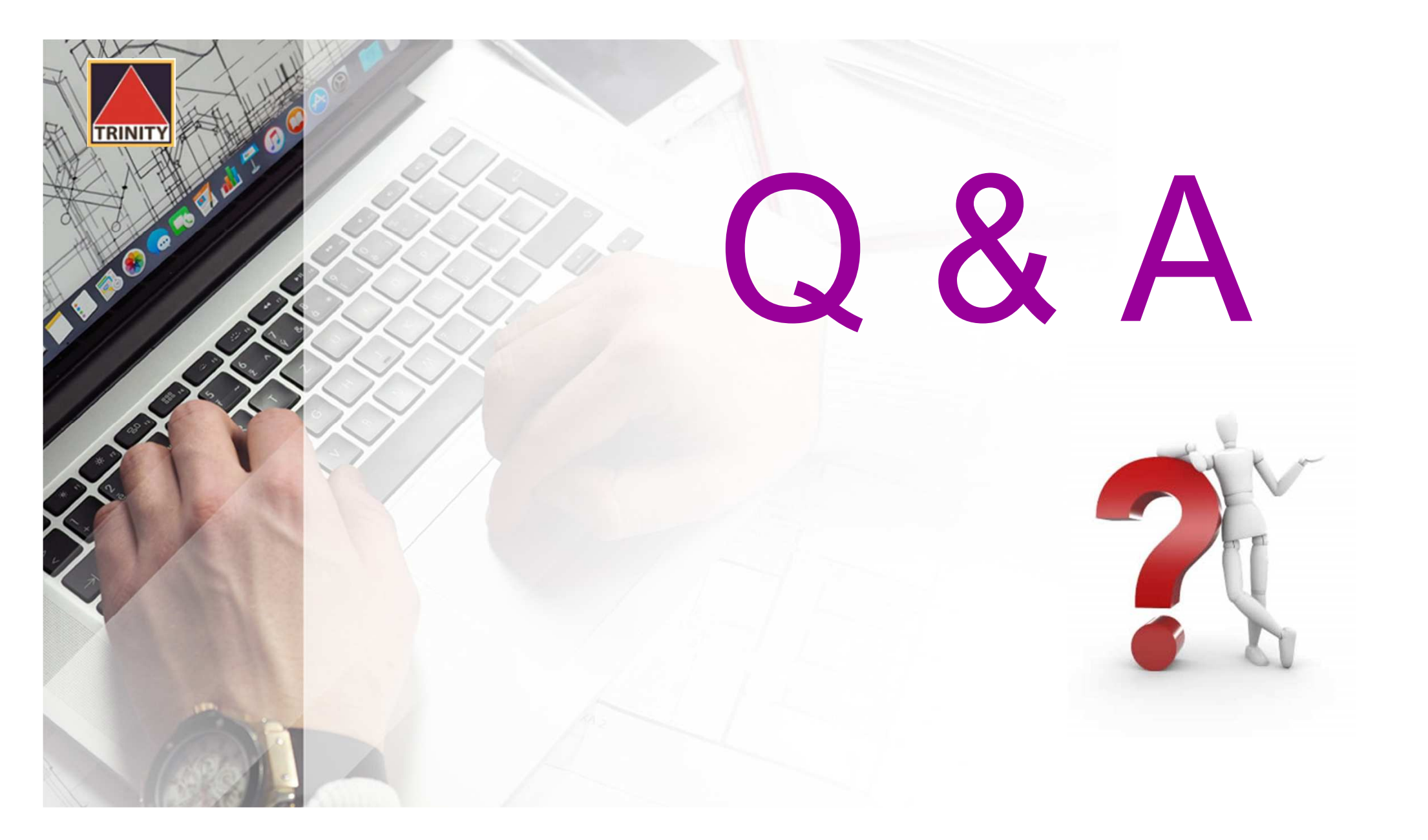

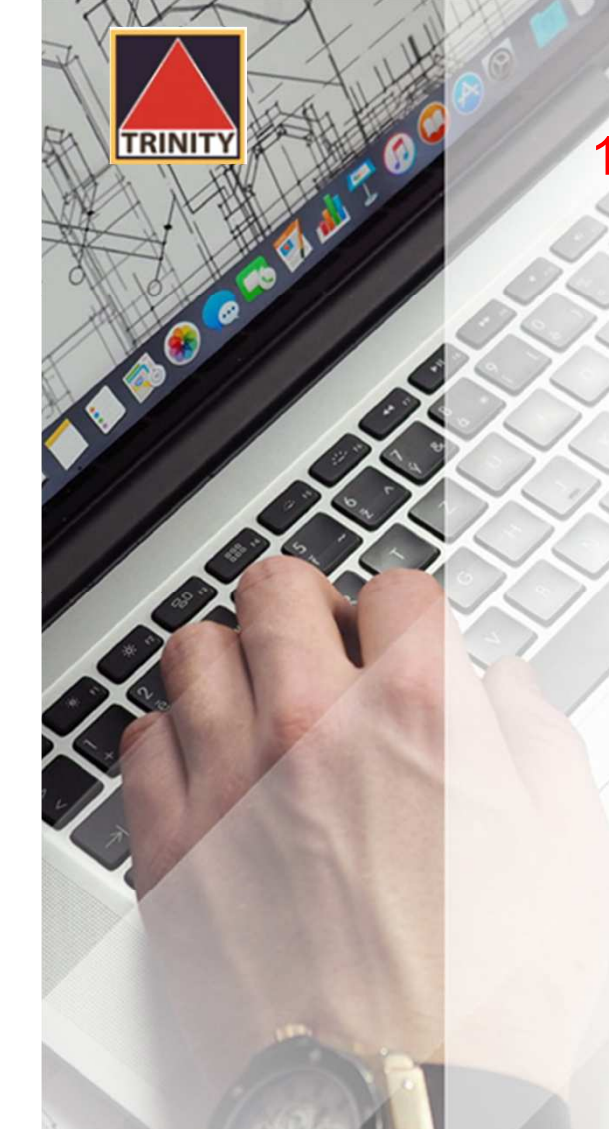

ในเมนู "โอนหลักทรัพย์ภายใต้บัญชีลูกค้า" ลูกค้าสามารถทำ
 อะไรได้บ้าง ?

>> ทำรายการโอนหลักทรัพย์ระหว่างบัญชีภายใต้บัญชีของ ลูกค้าเท่านั้น ไม่สามารถโอนไปยังบัญชีบุคคลอื่นได้ >> ต้องเป็นสมาชิก Trinity Member เท่านั้น

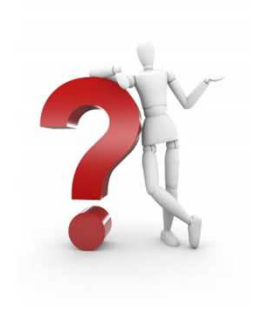

 กรณีที่ต้องการโอนหลักทรัพย์ แต่ไม่สามารถทำผ่านระบบได้ ลูกค้าต้องทำอย่างไร ?

> >> ลูกค้าลงนามในแบบฟอร์ม"ใบคำขอเบิก / โอน หลักทรัพย์" (ST001) เท่านั้น แล้วจัดส่งให้กับ เจ้าหน้าที่การตลาดผู้ดูแลบัญชีของลูกค้า

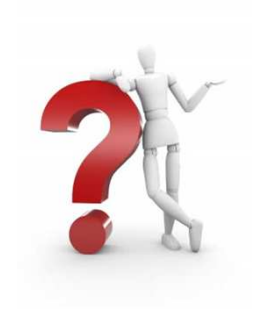

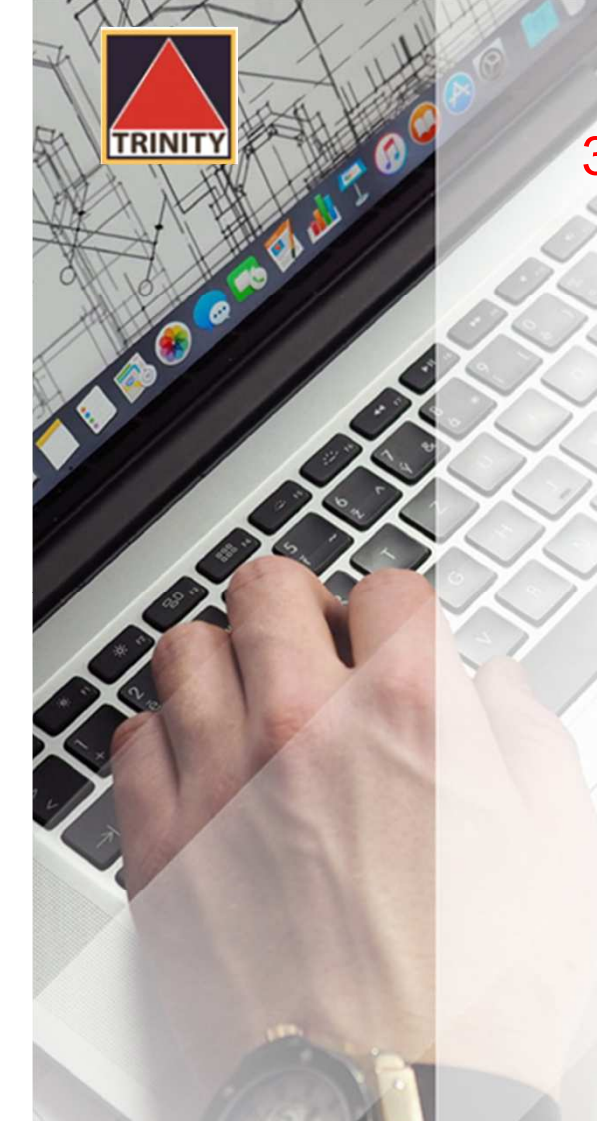

แบบฟอร์ม "ใบคำขอเบิก / โอนหลักทรัพย์" (ST001)
 สามารถหาได้จากที่ไหนบ้าง ?

>> ดาวน์โหลดแบบฟอร์มได้จากเว็บไซด์

www.trinityquicktrade.com

>> ติดต่อผ่านเจ้าหน้าที่การตลาดผู้ดูแลบัญชีของลูกค้า

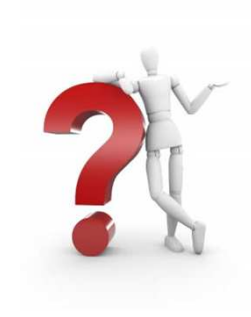

 วิธีการดาวน์โหลดแบบฟอร์ม "ใบคำขอเบิก / โอนหลักทรัพย์" (ST001) จากเว็บไซด์ www.trinityquicktrade.com ทำอย่างไร ?

RINI

> เข้าที่เว็บไซด์ <u>www.trinityquicktrade.com</u>

>> เลือกเมนู "ดาวน์โหลด" ที่อยู่ทางด้านขวามือ

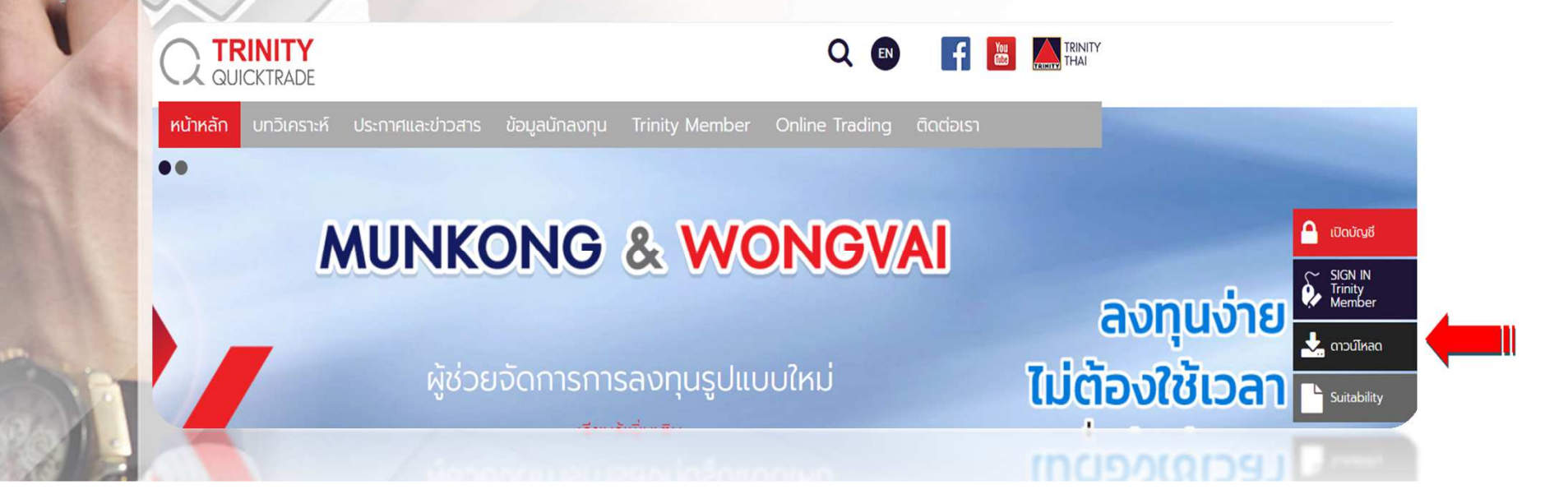

วิธีการดาวน์โหลดแบบฟอร์ม "ใบคำขอเบิก / โอนหลักทรัพย์" (ST001) จากเว็บไซด์ www.trinityquicktrade.com ทำอย่างไร ? (ต่อ)

- เลือกเมนู "ดาวน์โหลดเอกสาร"
- 2. เลือกเมนู "Stock Form"

4.

เลือกแบบฟอร์มข้อที่ 3-1 "ใบคำขอเบิก/โอนหลักทรัพย์"

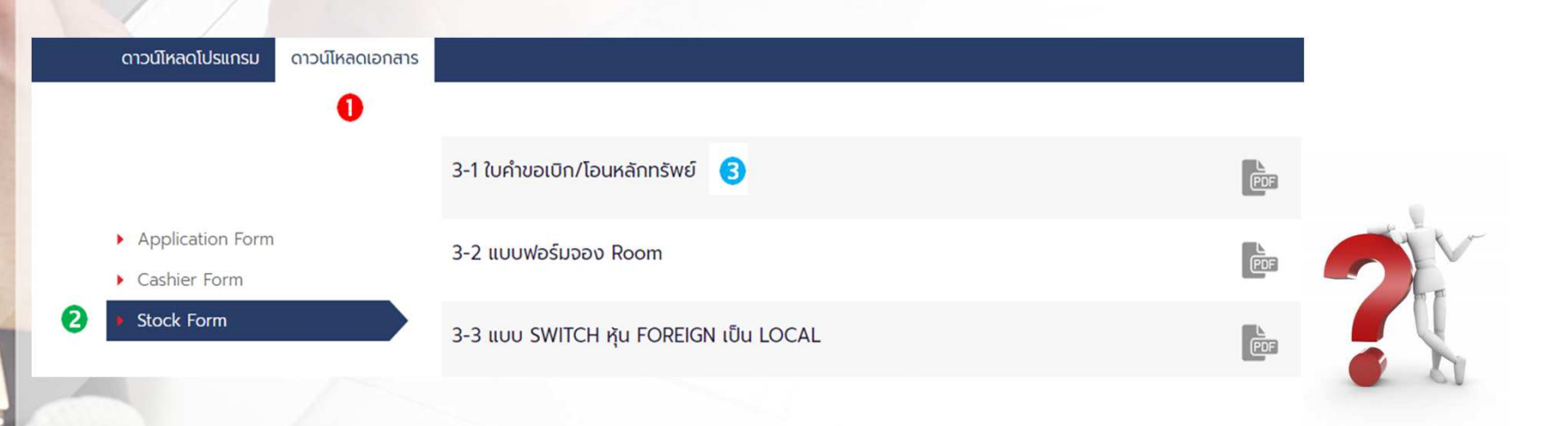

เมื่อลูกค้าทำรายการโอนย้ายหลักทรัพย์ผ่านระบบแล้ว ต้องส่งเอกสารมาให้กับทางบริษัทฯ อีกหรือไม่ ? >> ไม่ต้องส่งมาที่บริษัทฯ เนื่องจากได้ทำรายการผ่านระบบ เรียบร้อยแล้ว 6. หากแจ้งทำรายการเกิน 17.30 น. สามารถทำได้หรือไม่ ? >> สามารถทำได้ แต่รายการดังกล่าวจะเป็นรายการของ

วันทำการถัดไป

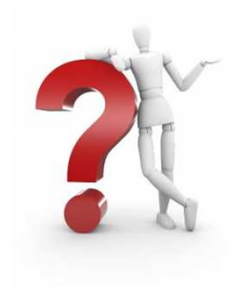

หากลูกค้าสร้างรายการและบันทึกรายการเรียบร้อยแล้ว แต่ต้องการยกเลิกรายการ ต้องทำอย่างไร ?

> >> ติดต่อเจ้าหน้าที่การตลาดของท่านหรือติดต่อฝ่ายปฏิบัติการ (เบอร์โทรศัพท์ 02-343-9500 ต่อ 9632, 9637, 9642)

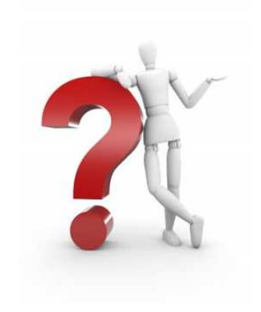

หากลูกค้าระบุข้อมูล User ID หรือ Password ผิด มีผลอย่างไรต่อระบบโอนหลักทรัพย์ภายใต้บัญชีลูกค้า >> ระบบ Lock ห้ามทำธุรกรรมการโอนหลักทรัพย์ทันที >> การระบุ Password ผิดได้ไม่เกิน 3 ครั้ง >> ลูกค้าติดต่อเจ้าหน้าที่ฝ่ายลูกค้าอิเล็กทรอนิกส์ เพื่อดำเนินการปลดล็อคให้ทำธุรกรรมได้ (โทรศัพท์ 02-088-9100 ต่อ 9125, 9126, 9127)

8.

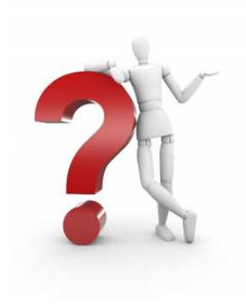